## **ACTIVITY 6: INTERNET ADVERTISERS**

#### **New Skills Reinforced:**

 In this activity, you will practice how to:
use the AutoFill feature to complete a number sequence in a spreadsheet.

### **Activity Overview:**

Media consumption and advertising is spurring excitement differently than it was just a few years ago. Advertisers realize that media now goes hand-in-hand with technology. Internet advertising has been steadily increasing over the past decade and is designed to support communication with consumers. Whether you're an agency or advertiser looking to maximize your investment or a Web publisher targeting prospects, online advertising delivers complete, accurate, and virtually real-time exposure to products and services.

The following activity illustrates how spreadsheets can be used to chart the frequency of advertising by providing a list of the leading Internet advertisers.

#### Instructions:

| 1. Ci          | Create a NEW spreadsheet.                                                                        |  |  |
|----------------|--------------------------------------------------------------------------------------------------|--|--|
| N              | ote: Unless otherwise stated, the font should be set to Arial, the font size to 10 point.        |  |  |
| 2. Ty          | ype the data as shown.                                                                           |  |  |
| 3. Bo          | old cell A2 and change the font size to 20 point.                                                |  |  |
| 4. Bo          | old cell A3 and change the font size to 14 point.                                                |  |  |
| 5. Bo          | old rows 5 and 6.                                                                                |  |  |
| NEW SKILL 6. U | se the AutoFill feature to automatically complete the series of POSITION numbers. To do this,    |  |  |
| SE             | elect cells A8 – A9. While the cells are selected, click the bottom right-hand corner of cell A9 |  |  |
| u              | ntil the mouse pointer changes to a "+" sign. Now drag the mouse pointer down to cell A32        |  |  |
| ar             | nd release the mouse button. The cells should now be filled to complete the number sequence      |  |  |
| fo             | or cells A8 – A32.                                                                               |  |  |
| 7. Fc          | ormat the width of column A to 12.0 and left align.                                              |  |  |
| 8. C           | enter align cells A6 – A32.                                                                      |  |  |
| 9. Fo          | ormat the width of column B to 32.0 and left align.                                              |  |  |
| 10. Fo         | ormat the width of columns C and D to 20.0 and center align.                                     |  |  |
| 11. C          | arefully proofread your work for accuracy.                                                       |  |  |
| 12. Sa         | ave the spreadsheet as INTERNET ADVERTISERS.                                                     |  |  |
| 13. A          | nalyze the changes made to the data in the spreadsheet.                                          |  |  |
| 14. Se         | et the Print Area to include all cells containing data in the spreadsheet.                       |  |  |
| 15. Pi         | rint Preview and adjust the Page Setup so that the spreadsheet fits on one page.                 |  |  |
| 16. Pi         | rint a copy of the spreadsheet if required by your instructor.                                   |  |  |

# **ACTIVITY 6: INTERNET ADVERTISERS DATA SPREADSHEET**

|     | A                           | В                                  | С           | D             |  |  |
|-----|-----------------------------|------------------------------------|-------------|---------------|--|--|
| 1   | Activity 6 Student Name     |                                    |             |               |  |  |
| 2   | Top 25 Internet Advertisers |                                    |             |               |  |  |
| 3   | SEPTEMBER 2005              |                                    |             |               |  |  |
| 4   |                             |                                    |             |               |  |  |
| 5   |                             |                                    | ADVERTISING |               |  |  |
| 6   | POSITION                    | ADVERTISER                         | FREQUENCY   | SECTOR        |  |  |
| 7   |                             |                                    |             |               |  |  |
| 8   | 1 ·                         | Vonage                             | 20632       | Technology    |  |  |
| 9   | 2                           | Classmates.com                     | 15510       | Miscellaneous |  |  |
| 10  |                             | Ameritrade Brokerage               | 8355        | Finance       |  |  |
| 11  |                             | Superpages.com                     | 6761        | Miscellaneous |  |  |
| 12  |                             | Netflix.com                        | 6413        | Entertainment |  |  |
| 13  |                             | Overstock.com                      | 6369        | Retail        |  |  |
| 14  |                             | Amazon.com                         | 5462        | Retail        |  |  |
| 15  |                             | Monster.com                        | 5420        | Classifieds   |  |  |
| 16  |                             | LowerMyBills.com                   | 5251        | Finance       |  |  |
| 17  |                             | RealArcade Games                   | 4698        | Entertainment |  |  |
| 18  |                             | Scottrade Stock Brokerage          | 4644        | Finance       |  |  |
| 19  |                             | Love@AOL                           | 4560        | Dating        |  |  |
| 20  |                             | Dell VAR Computers Products Direct | 4347        | Technology    |  |  |
| 21  |                             | Circuit City                       | 4145        | Retail        |  |  |
| 22  |                             | Capital One                        | 4043        | Finance       |  |  |
| 23  |                             | University of Phoenix Online       | 4000        | Education     |  |  |
| .24 |                             | Harrisdirect.com                   | 3770        | Finance       |  |  |
| 25  |                             | Earthlink                          | 3734        | Technology    |  |  |
| 26  |                             | CareerBuilder                      | 3715        | Classifieds   |  |  |
| 27  |                             | Freecreditreport.com               | 3704        | Finance       |  |  |
| 28  |                             | eBay.com                           | 3618        | Retail        |  |  |
| 29  |                             | Nextag Services                    | 3455        | Miscellaneous |  |  |
| 30  |                             | Viagra RX                          | 3189        | Health        |  |  |
| 31  |                             | Devry University                   | 3189        | Education     |  |  |
| 32  |                             | Dell Inspiron Computers Direct     | 3167        | Technology    |  |  |

Source: http://www.clickz.com/stats/sectors/advertising/article.php/3562801

1